## 🌾 NYU LAW

# Zoom Scheduling Guide From within NYU Classes

Last Updated 3/6/2020

## Scheduling

| ← → C ☆ 🔒 new         | classes.nyu.edu/portal/site/69e70148-dafd-4046-                          | af12-863f7f9caf1b/page/e2c5a189-7009-4faf-8                                                                | 8d9-7bfdf7cf8908                         |                                                                | ☆ P                                        | 🗬 🚺 🚺 😸 Incognito    |
|-----------------------|--------------------------------------------------------------------------|----------------------------------------------------------------------------------------------------|------------------------------------------|----------------------------------------------------------------|--------------------------------------------|----------------------|
| <b>NYU</b> Classes    |                                                                          |                                                                                                    |                                          |                                                                | a View Site As:                            | 🗰 My Sites 🛛 🍏 Johan |
| 🖀 Home 🗸 🛛 Tax-exemp  | tection 002 v Law Support v Teac                                         | hing Tools for Online 🗸 Practical Lprin                                                                    | ng 2020 V Informationpring 20            | 18 🗸 Section 11awyering I 🗸 Cor                                | nstitutioection 001 🗸 Graduate La Intensiv | /e ~                 |
| Cybersecuri Landscape | ✓ Intensive Wummer 2019 ∨                                                |                                                                                                    |                                          |                                                                |                                            |                      |
| E Course Home         | Teaching Tools for Online                                                |                                                                                                    | 🖋 Edit                                   | Recent Announcements                                           |                                            | Options              |
| Using Zoom            |                                                                          |                                                                                                    |                                          |                                                                |                                            |                      |
| Announcements         | This site has been create                                                | E Course Home                                                                                              | J Classes tools                          | Announcements<br>(viewing announcements from the last 10 days) |                                            |                      |
| Attendance            | recommended and suppo                                                    |                                                                                                    | online, remote                           |                                                                |                                            |                      |
| Q Zoom                |                                                                          | Using Zoom                                                                                                 |                                          | There are currently no announcements at this location.         |                                            |                      |
| Panopto               |                                                                          | Announcements                                                                                              |                                          |                                                                |                                            |                      |
| Q Chat Room           |                                                                          | <u></u>                                                                                                    |                                          |                                                                |                                            |                      |
| Course Materials      | 2                                                                        | Attendance                                                                                                 |                                          |                                                                |                                            |                      |
| 🥵 Settings 🦈          |                                                                          | Zoom                                                                                                    |                                          |                                                                |                                            |                      |
| Media Gallery         | prompted to log-in to Pan                                                |                                                                                                    | In, you will be                          | on, you will be                                                |                                            |                      |
| Statistics     Help   | ****                                                                     | Panopto                                                                                                    |                                          |                                                                |                                            |                      |
|                       | COURSE WÂUL                                                              | 嶜 Roster                                                                                                   |                                          |                                                                |                                            |                      |
|                       | Permissions What's on your mind?                                         | Q Chat Room                                                                                                |                                          |                                                                |                                            |                      |
|                       | Post Cancel %                                                            | -                                                                                                    |                                          |                                                                |                                            |                      |
|                       | Special Service Account This too<br>Reply Edit Delete 03/05/2020 9:42 AM | ol has been enabled for all NYU Law coursesit                                                              | tes.                                     |                                                                |                                            |                      |
| "                     | Special Service Account This ca<br>that official instructor-to-class c   | n be used as a general course question forum for all s<br>ommunications occur through the use of "ANNOUNCE | tudents, however we recommend<br>EMENTS" |                                                                |                                            |                      |

| NYU Classes : Teaching Tools | for x +                                                                                                    |                                                                                     |
|------------------------------|----------------------------------------------------------------------------------------------------|-------------------------------------------------------------------------------------|
| YUClasses                    | Casses in a constraint of the cost of the cost of the cost of the page and the cost of the cost of the | ▲ View Site As:                                                                     |
| Home 🗸 Tax-exemp             | tection 002 v Law Support v Teaching Tools for Online v Practical Lpring 2020 v Information                                                                                                    | pring 2018 v Section 11awyering I v Constitutioection 001 v Graduate La Intensive v |
| ersecuri Landscape           | ✓ Intensive Wummer 2019 ✓                                                                                                    |                                                                                     |
| Course Home                  | <u>©</u> zоом                                                                                                    |                                                                                     |
| Jsing Zoom                   | Make the most of your Zoom session by following these best practices for instructors and students. Learn more abo                                                                                                    | ut Zoom in <u>NYU ServiceLink</u> .                                                 |
| Announcements                | 2000                                                                                                    |                                                                                     |
| Zoom                         | Your current Time Zone is (GMT-04:00) Eastern Time (US and Canada).                                                                                                    | All My Zoom Meetings/Recordings Schedule a New Meeting                              |
| anopto                       |                                                                                                    | •                                                                                   |
| oster                        | Upcoming Meetings Previous Meetings Personal Meeting Room Cloud Recordings                                                                                                    | Get Training 🗒                                                                      |
| nat Room                     | Show my course meetings only                                                                                                    |                                                                                     |
| ourse Materials Ø            | Start Time Topic                                                                                                    | Meeting ID                                                                          |
| edia Gallery                 | Today Teaching Tools for Online                                                                                                    | 426-048-789                                                                         |
| atistics                     | TYO FM HOL SPECIAL SERVICE ALCOUNT.                                                                                                    | Click Schedule a New Meeting                                                        |
| elp                          | Today     Teaching Tools for Online 2       1:30 PM     Host Special Service Account                                                                                                    | 226-759-869                                                                         |
|                              | Today Intro to US Law: Class 5<br>2:00 PM                                                                                                    | 533-138-719 Start Delete                                                            |
|                              | Wed, Mar 11 Intro to US Law: Class 6                                                                                                    | 934-695-401 Start Delete                                                            |
|                              | Mon, Mar 16<br>2:00 PM Intro to US Law: Class 7                                                                                                    | 762-490-267 Start Delete                                                            |
|                              | Wed, Mar 18 Intro to US Law: Class 8                                                                                                    | 851-443-699 Start Delete                                                            |
| "                            |                                                                                                    |                                                                                     |

|                       | wclasses.nyu.edu/portal/site/69e70148-da | fd-4046-af12-863f7f9caf1b/page/54b6f2e9-c3b3-4bdf-89f0-874beaebafd6                                                | ☆ P 🧠                 | 🖸 🚺 💮 Incognito    |
|-----------------------|------------------------------------------|----------------------------------------------------------------------------------------------------|-----------------------|--------------------|
| NYUClasse             | S                                        |                                                                                                    | 🗈 View Site As: 🔽     | 🗰 My Sites 🛛 🅑 Joh |
| ♣ Home ∨ Tax-exem     | ptection 002 🗸 🛛 Law Support 🗸           | Teaching Tools for Online V Practical L pring 2020 V Information pring 2018 V Section 11 awyering I V Constitution | Graduate La Intensive | ~                  |
| Cybersecuri Landscape | ✓ Intensive Wummer 2019 ✓                |                                                                                                    |                       |                    |
| Course Home           | <u>©</u> zоом                            | I opic is prepopulated. Append with the                                                                            |                       |                    |
| Using Zoom            | Make the most of your Zoom sess          | course date                                                                                                    |                       |                    |
| 4 Announcements       | Make the most of your Loom sess          |                                                                                                    |                       |                    |
| <u>)</u> Attendance   | zoom                                     |                                                                                                    |                       |                    |
| 2 Zoom                |                                          |                                                                                                    |                       |                    |
| Panopto               | Course Meetings > Schedu                 | le a Meeting                                                                                                    |                       |                    |
| Roster                |                                          |                                                                                                    |                       |                    |
| 📿 Chat Room           | Topic                                    | Teaching Tools for Online 3/20/20                                                                                  |                       |                    |
| Course Materials      | 2                                        |                                                                                                    |                       |                    |
| 🗘 Settings 🔍          | Description (Optional)                   | Enter your meeting description                                                                                     |                       |                    |
| Media Gallery         |                                          |                                                                                                    |                       |                    |
| Statistics            |                                          |                                                                                                    |                       |                    |
| 🕑 Help                | When                                     | 03/09/2020 📋 3:00 V PM V                                                                                           |                       |                    |
|                       | Duration                                 | 1 · · · min                                                                                                    |                       |                    |
|                       | Time Zone                                | GMT-04:00 Eastern Time (US and Canada)                                                                             |                       |                    |
|                       |                                          | Recurring meeting                                                                                                  |                       |                    |
|                       | Registration                             | Required                                                                                                    |                       |                    |

| NYU Classes : Teaching Tools for     ↔ → C → ■ newclass | × +                                                  | xfd-4046-af12-863f7f9caf1b/page/54b6f2e9-c3b3-4bdf-89f0-874beaebafd6                                    | A 9                                                     | - 🗇          |
|---------------------------------------------------------|------------------------------------------------------|----------------------------------------------------------------------------------------------------|---------------------------------------------------------|--------------|
| <b>NYU</b> Classes                                      |                                                      |                                                                                                    | a View Site As: ▼                                       | III My Sites |
| Home V Tax-exempte                                      | ction 002 v Law Support v<br>Intensive Wummer 2019 v | Teaching Tools for Online       Practical Lpring 2020       Informationpring 2018       Section 11awyer | ering I v Constitutioection 001 v Graduate La Intensive | ~            |
|                                                         | <u>©</u> zоом                                        |                                                                                                    |                                                         |              |
| Using Zoom                                              | Males the most of your 700m core                     | tion by following there best practice and trudents Lange many shout 7 and in NVI Consistent jok         |                                                         |              |
| 3 Announcements                                         | make the most of your 200m ses.                      |                                                                                                    |                                                         |              |
| ) Attendance                                            | Select the                                           | meeting <b>Date</b>                                                                                     |                                                         |              |
| D Zoom                                                  |                                                      | Enter the meeting time                                                                                  | 15 minutes prior to                                     |              |
| Panopto                                                 |                                                      | the actual start. I.e. Fo                                                                               | r a 2:00pm session                                      |              |
| Roster                                                  |                                                      | enter 1:45pm                                                                                            |                                                         |              |
| Course Materials                                        | Topic                                                | Tlaching Tools for Online 3/20/20                                                                       |                                                         |              |
| Settinas                                                | Description (Optional)                               |                                                                                                    |                                                         |              |
| Media Gallery                                           | Description (optional)                               | Enter your meeting description                                                                          |                                                         |              |
| Statistics                                              |                                                      |                                                                                                    |                                                         |              |
| Help                                                    | When                                                 | 03/09/2020 🖹 3:00 Y PM Y                                                                                |                                                         |              |
|                                                         |                                                      |                                                                                                    | 6                                                       |              |
|                                                         | Duration                                             |                                                                                                    | langth (duration)                                       |              |
|                                                         |                                                      |                                                                                                    | engin (duration)                                        |              |
|                                                         | Time Zone                                            | GMT-04:00 Eastern Time (US and Canada)                                                                  |                                                         |              |
|                                                         |                                                      | Recurring meeting                                                                                       |                                                         |              |
|                                                         | Registration                                         | Required                                                                                                |                                                         |              |
| «                                                       |                                                      |                                                                                                    |                                                         |              |

#### 🗳 NYU LAW

| Registration                  | Recurring meeting                             |                                                                                                    |                                                                                                    |                                                                                                    | - 7                                                                                                    |                                                                                                    |                                                                                                    |
|-------------------------------|-----------------------------------------------|----------------------------------------------------------------------------------------------------|----------------------------------------------------------------------------------------------------|----------------------------------------------------------------------------------------------------|----------------------------------------------------------------------------------------------------|----------------------------------------------------------------------------------------------------|----------------------------------------------------------------------------------------------------|
| Registration                  | Recurring meeting                             |                                                                                                    |                                                                                                    |                                                                                                    |                                                                                                    | <b>7</b>                                                                                                    |                                                                                                    |
| Registration                  | Required                                      |                                                                                                    |                                                                                                    |                                                                                                    |                                                                                                    |                                                                                                    |                                                                                                    |
| Registration                  | Required                                      |                                                                                                    | S                                                                                                    | elect host video                                                                                                    | On                                                                                                    |                                                                                                    |                                                                                                    |
|                               |                                               |                                                                                                    |                                                                                                    |                                                                                                    |                                                                                                    |                                                                                                    |                                                                                                    |
|                               |                                               |                                                                                                    |                                                                                                    |                                                                                                    |                                                                                                    |                                                                                                    |                                                                                                    |
| Video                         | Host                                          | 💿 on 📄 off                                                                                                    | f                                                                                                    |                                                                                                    |                                                                                                    |                                                                                                    |                                                                                                    |
|                               | Participant                                   | 🔾 on 💽 off                                                                                                    |                                                                                                    |                                                                                                    |                                                                                                    | 0                                                                                                    |                                                                                                    |
|                               |                                               |                                                                                                    |                                                                                                    |                                                                                                    |                                                                                                    |                                                                                                    |                                                                                                    |
| Audio                         | 🔵 Telephone 🔵 Co                              | mputer Audio 💿 Bot                                                                                                    | Tick I                                                                                                    | both <b>Enable join</b>                                                                                                    | before host a                                                                                                    | Ind                                                                                                    |                                                                                                    |
|                               |                                               |                                                                                                    | Mute                                                                                                    | participants up                                                                                                    | on entry                                                                                                    |                                                                                                    |                                                                                                    |
| Meeting Options               | Require meeting pa                            | issword                                                                                                    |                                                                                                    |                                                                                                    | •                                                                                                    |                                                                                                    |                                                                                                    |
|                               | 🔽 Enable join before h                        | host                                                                                                    |                                                                                                    |                                                                                                    |                                                                                                    |                                                                                                    |                                                                                                    |
|                               | 🔽 Mute participants u                         | ipon entry 🔞                                                                                                    |                                                                                                    |                                                                                                    |                                                                                                    |                                                                                                    |                                                                                                    |
|                               | Use Personal Meetir                           | ng ID 4528782147                                                                                                    |                                                                                                    |                                                                                                    |                                                                                                    |                                                                                                    |                                                                                                    |
|                               | Enable waiting room                           | n                                                                                                    |                                                                                                    |                                                                                                    |                                                                                                    |                                                                                                    |                                                                                                    |
|                               |                                               |                                                                                                    |                                                                                                    |                                                                                                    | . 9                                                                                                    |                                                                                                    |                                                                                                    |
|                               |                                               |                                                                                                    | Enter an a                                                                                                    | iternative host s                                                                                                    | such as                                                                                                    |                                                                                                    |                                                                                                    |
| Alternative Hosts             | jbs13@nyu.edu                                 |                                                                                                    | your faculty                                                                                                    | / assistant so the                                                                                                    | y can                                                                                                    |                                                                                                    |                                                                                                    |
|                               | 1                                             |                                                                                                    | moderate t                                                                                                    | he meeting in you                                                                                                    | ur                                                                                                    |                                                                                                    |                                                                                                    |
|                               | Save Cancel                                   | d                                                                                                    | absence. <i>l</i>                                                                                                    | Use their netID e                                                                                                    | mail                                                                                                    |                                                                                                    |                                                                                                    |
|                               |                                               |                                                                                                    |                                                                                                    |                                                                                                    |                                                                                                    |                                                                                                    |                                                                                                    |
|                               |                                               |                                                                                                    |                                                                                                    |                                                                                                    |                                                                                                    |                                                                                                    |                                                                                                    |
| America/New_York              |                                               |                                                                                                    |                                                                                                    |                                                                                                    |                                                                                                    |                                                                                                    |                                                                                                    |
| e Send feedback to the NYU CI | asses Team                                    |                                                                                                    |                                                                                                    |                                                                                                    |                                                                                                    |                                                                                                    |                                                                                                    |
|                               | Audio<br>Meeting Options<br>Alternative Hosts | Audio Telephone Co<br>Meeting Options Require meeting pa<br>Constrained for the set of the set of the s | Audio Telephone Computer Audio Bot<br>Meeting Options Require meeting password<br>Enable join before host<br>Mute participants upon entry<br>Use Personal Meeting ID 4528782147<br>Enable waiting room<br>Alternative Hosts<br>Jbs13@nyu.edu<br>Cancel<br>America/New, York<br>is Send feedback to the NYU Classes Team | Audio Telephone Computer Audio Both Tick I<br>Meeting Options Require meeting password<br>C Enable Join before host<br>Mute participants upon entry C<br>Use Personal Meeting ID 4528782147<br>Enable waiting room<br>Alternative Hosts JB513@nyu.edu<br>Save Cancel<br>Merica/New, York<br>te Send freedback to the MYU Classes Team | Audio  Tick both Enable join Mute participants up  Tick both Enable join Mute participants up  Tick both Enable join Mute participants  Tick both Enable join Mute participants  Tick both Enable join Mute participants  Tick both Enable join Mute participants  Tick both Enable join Mute participants  Tick both Enable join Mute participants  Tick both Enable join  Tick both Enable join  Tick both Enable | Audio  Telephone Computer Audio Both  Require meeting password  C Enable join before host C Enable join before host C Mute participants upon entry  Metring Options  Require meeting password C Mute participants upon entry  Metring Tothe Posts  Des Personal Meeting ID 4528782147  Des Personal Meeting ID 4528782147  Des | Audio Telephone Computer Audio to the function of the function of the function |

#### 🗳 NYU LAW

|                  | ses.nyu.edu/portai/site/69e/0148                                  | uanu-40-40-an 2-003/1/19Lan 10/page/54-0012e9-L505-4001-6910-674beaebaldto                                                |                                     |
|------------------|-------------------------------------------------------------------|----------------------------------------------------------------------------------------------------|-------------------------------------|
| <b>U</b> Classes |                                                                   |                                                                                                    | a View Site As: 🔽 🗰 My Sites 🤯 Joha |
| Course Materials | Time Lone .                                                       | GM1-04:00 Eastern Time (US and Canada)                                                                                    |                                     |
| Settings 90      |                                                                   | Recurring meeting                                                                                                    |                                     |
| Vledia Gallery   |                                                                   |                                                                                                    |                                     |
| atistics Ø       | Registration                                                      | Required                                                                                                    |                                     |
| lelp             |                                                                   |                                                                                                    |                                     |
|                  | Video                                                             | Host 💿 on 🔾 off                                                                                                    |                                     |
|                  |                                                                   | Participant 🔘 on 💿 off                                                                                                    |                                     |
|                  |                                                                   |                                                                                                    |                                     |
|                  | Audio                                                             | 🔿 Telephone 💿 Computer Audio 💿 Both                                                                                       |                                     |
|                  |                                                                   |                                                                                                    |                                     |
|                  | Meeting Options                                                   | Require meeting password                                                                                                  |                                     |
|                  |                                                                   | Enable join before host                                                                                                   |                                     |
|                  |                                                                   | Vite participants upon entry                                                                                              |                                     |
|                  |                                                                   | Use Personal Meeting ID 4528782147                                                                                        |                                     |
|                  |                                                                   | Enable waiting room                                                                                                    |                                     |
|                  |                                                                   |                                                                                                    |                                     |
|                  | Alternative Hosts                                                 |                                                                                                    |                                     |
|                  | Alternative hosts                                                 | I I I I I I I I I I I I I I I I I I I                                                                                     |                                     |
|                  |                                                                   | Click Sava                                                                                                    |                                     |
|                  |                                                                   |                                                                                                    |                                     |
|                  |                                                                   |                                                                                                    |                                     |
|                  |                                                                   |                                                                                                    |                                     |
| Ti               | mezone: America/New_York<br>rms of Use Send feedback to the NYU ( | asses Team                                                                                                    |                                     |
| :                | Powered by Sakai                                                  | fation. All vinits reserved. Portions of Sakai are convrinted by other parties as described in the Arknowledoments screen |                                     |
|                  | Build Info:                                                       | avaan ee rigne room van van van aanar are copyrighted by ouler parties as described in the Authometightetits screen.      |                                     |

## 🌾 NYU LAW

| 🕈 NYU Classes : Teaching To | ols for × +                                    |                                                                                         |                                                        | - 0° ×                              |
|-----------------------------|------------------------------------------------|-----------------------------------------------------------------------------------------|--------------------------------------------------------|-------------------------------------|
| ← → C ☆ ● r                 | ewclasses.nyu.edu/portal/site/69e70148-dafd-40 | 46-af12-863f7f9caf1b/page/54b6f2e9-c3b3-4bdf-89f0-874beaebafd6?sakai.state.reset=tru    |                                                        | 🖈 🏱 🍓 🖸 🚺 🌧 Incognito 🗄             |
| <b>NYU</b> Classe           | es                                             |                                                                                         | a 🔽                                                    | iew Site As: 💌 🔠 My Sites 🛛 🍻 Johan |
| Home V Tax-exer             | nptection 002 🗸 🛛 Law Support 🗸 🏹              | eaching Tools for Online 🗸 Practical L pring 2020 🗸 Information pring 20                | 018 V Section 11awyering I V Constitutioection 001 V 0 | Graduate La Intensive 🗸 🗸           |
| Cybersecuri Landscape       | · ✓ Intensive W ummer 2019 ✓                   |                                                                                         |                                                        |                                     |
| E Course Home               | <u>©</u> zоом                                  |                                                                                         |                                                        | Edit Help for this tool             |
| Using Zoom                  | Make the most of your Zoom session b           | v following these best practices for instructors and students Learn                     | in NVLI Sarviral ink                                   |                                     |
| Announcements               | Make the most of your 200m session b           | y following these <u>best practices</u> for insuluctors and students, learning the 2001 | III <u>INTO SELVICELITIK</u> .                         |                                     |
| Attendance                  | ZOC Click Zo                                   | om link again to refresh and                                                            |                                                        |                                     |
| 🖉 Zoom                      |                                                | ur schedule meetings                                                                    | All My Zoom Meetings/Record                            | ings Schedule a New Meeting         |
| Panopto                     |                                                | al schedule meetings                                                                    |                                                        |                                     |
| Roster                      | Upcoming Meetings Previo                       | ous Meetings Personal Meeting Koom Cloud Recordings                                     |                                                        | Get Training 関                      |
| Q Chat Room                 | Show my course meetings only                   |                                                                                         |                                                        |                                     |
| Course Materials            | Ø5                                             |                                                                                         |                                                        |                                     |
| 🔅 Settings                  | Start Time                                     | Торіс                                                                                   | Meeting ID                                             |                                     |
| Media Gallery               | Today                                          | Teaching Tools for Online                                                               | 426-048-789                                            | Join                                |
| Statistics                  | \$5 1.001 M                                    | Host Special Service Account                                                            |                                                        |                                     |
| O Help                      | Today<br>1:30 PM                               | Teaching Tools for Online 2<br>Host Special Service Account                             | 226-759-869                                            | nioL                                |
|                             | Today<br>2:00 PM                               | Intro to US Law: Class 5                                                                | 533-138-719                                            | Start Delete                        |
|                             | Wed, Mar 11<br>1:00 PM                         | Intro to US Law: Class 6                                                                | 934-695-401                                            | Start Delete                        |
|                             | Mon, Mar 16<br>2:00 PM                         | Intro to US Law: Class 7                                                                | 762-490-267                                            | Start Delete                        |
|                             | Wed, Mar 18<br>1:00 PM                         | Intro to US Law: Class 8                                                                | 851-443-699                                            | Start Delete                        |
| «                           | an                                             |                                                                                         |                                                        |                                     |

|                          | isses.nyu.edu/portal/site/69e70148-dafd-4046-af12- | 8631/19ca11b/page/54b6f2e9-c3b3-4bdf-89f0-874beaebafd6?sakai.state.reset=tri |                                                           |                             |
|--------------------------|----------------------------------------------------|------------------------------------------------------------------------------|-----------------------------------------------------------|-----------------------------|
| <b>YU</b> Classes        |                                                    |                                                                              | a View                                                    | Site As: 🔹 🖬 My Sites 🚮 Joh |
| Home 🗸 Tax-exempt .      | .ection 002 🗸 Law Support 🗸 Teaching               | Tools for Online         V           Practical Lpring 2020         V         | 018 V Section 11awyering I V Constitutioection 001 V Grad | duate La Intensive 🗸 🗸      |
| ybersecuri Landscape 🗸 🗸 | Intensive Wummer 2019 🗸                            |                                                                              |                                                           |                             |
| Course Home              | <b>©</b> zоом                                      |                                                                              |                                                           |                             |
| Using Zoom               | Make the most of your Zoom session by followi      | on these best practices for instructors and students. Learn more about Zoon  | in NYLL ServiceLink                                       |                             |
| Announcements            | make the most of year boom about of the            |                                                                              |                                                           |                             |
| Attendance               | zoom                                               |                                                                              |                                                           |                             |
| Zoom                     | Your current Time Zone is (GMT-04:00) East         | ern Time (US and Canada). 🖉                                                  | All My Zoom Meetings/Recording                            | s Schedule a New Meeting    |
| Panopto                  |                                                    |                                                                              |                                                           |                             |
| Roster                   | Upcoming Meetings Previous Meet                    | Ings Personal Meeting Room Cloud Recordings                                  |                                                           | Get Training 限              |
| Chat Room                | Show my course meetings only                       |                                                                              |                                                           |                             |
| Course materials         | Start Time                                         | Торіс                                                                        | Meeting ID                                                |                             |
| Media Gallery            | Today                                              | Teaching Tools for Online                                                    |                                                           |                             |
| Statistics               | 1:00 PM                                            | Host Special Service Account                                                 | 426-048-789                                               | nioL                        |
| ) Help                   | Today<br>1:30 PM                                   | Teaching Tools for Online 2<br>Host Special Service Account                  | 226.760.960                                               | <u>12</u> oin               |
|                          | Today<br>2:00 PM                                   | Intro to US Law: Class 5                                                     | To <b>edit an existing meeting</b> , click<br>Topic title | the Start Delete            |
|                          | Wed, Mar 11<br>1:00 PM                             | Intro to US Law: Class 6                                                     | 934-695-401                                               | Start Delete                |
|                          | Mon, Mar 16<br>2:00 PM                             | Intro to US Law: Class 7                                                     | 762-490-267                                               | Start Delete                |
|                          | Wed, Mar 18                                        | Intro to US Law: Class 8                                                     | 851-443-699                                               | Start Delete                |